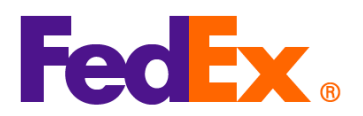

## Hướng dẫn nhập mã H.S. và mã MID trong các công cụ tự động hóa của FedEx

Nếu bạn đang vận chuyển bằng các công cụ tự động hóa dưới đây, vui lòng làm theo các bước để cung cấp mã H.S. và mã MID trong công cụ vận chuyển của bạn.

Mã nhận dạng nhà sản xuất (MID) là một trong những thông tin bắt buộc để thông quan nhập khẩu vào Hoa Kỳ. Nó được sử dụng như cách thay thế cho tên đầy đủ và địa chỉ của nhà sản xuất, người gửi hàng hoặc nhà xuất khẩu và luôn được yêu cầu cho các mục nhập hải quan chính thức của Hoa Kỳ. Mã MID phải được hiển thị trên hóa đơn thương mại để thông quan nhập khẩu vào Hoa Kỳ. Mã MID được sử dụng trên các giấy tờ trình bày cho Cục Hải quan và Biên phòng Hoa Kỳ (CBP), Cục Quản lý

Thực phẩm và Dược phẩm Hoa Kỳ (FDA), Bộ Nông nghiệp Hoa Kỳ (USDA) và người nhận hàng.

Lưu ý: Mã H.S. và mã MID là bắt buộc cho mỗi mặt hàng. Vui lòng cung cấp ở phần đầu mô tả mặt hàng của mỗi mặt hàng trong lô hàng của bạn.

| Công cụ kỹ      | Các bước thực hiện cần thiết                                                                 |
|-----------------|----------------------------------------------------------------------------------------------|
| thuật số của    |                                                                                              |
| FedEx           |                                                                                              |
| FedEx Ship      | 1. Thêm một mặt hàng mới cho lô hàng của bạn.                                                |
| Manager tại     | Q Package contents                                                                           |
| fedex.com (Chế  |                                                                                              |
| độ xem thu gọn) | Decuments Description HS CODE MADE IN QUANTITY WEIGHT CUSTOMS VALUE                          |
|                 | i                                                                                            |
|                 | No items yet defined. Please add at least one item.                                          |
|                 | ADD NEW ITEM LOAD ITEM PROFILE                                                               |
|                 | 2. Đặt mã MID ở phần đầu mô tả mặt hàng và lưu bản ghi (thông tin dưới đây chỉ để minh họa). |

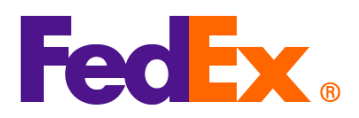

| <ul> <li>TEM DESCRIPTION (IN ENGLISH)*<br/>MID code: AUOZR92MEL Ladies' 100% silk knitted blouse, for casual wear<br/>71/450</li> <li>Nhập mã H.S. cho mặt hàng. Việc này sẽ giúp đẩy nhanh quá trình thông quan và giúp 1<br/>tính chính xác hơn về thuế và phí. Nếu bạn không rõ mã nào cần sử dụng, bạn có thể<br/>kiếm bằng cách nhập các từ khóa liên quan.<br/>Đọc qua và chọn mã phù hợp nhất (hoặc nhập thêm chi tiết để thu hẹp kết quả tìm kiếm)</li> <li>Enter the Item's HS code or relevant keywords to find the classification.<br/>Ladies' 100% silk knitted blouse, for casual wear<br/>25 search results for: Ladies' 100% silk knitted blouse, for casual wear<br/>Women's or girls' suits, ensembles, suit-type jackets, blazers, dresses, skirts,<br/>divided skirts, trousers, bib and brace overalis, breeches and shorts (other than<br/>swimwear) Of other textile materials<br/><b>6204.49</b><br/>Women's or girls' suits, ensembles, suit-type jackets, blazers, dresses, skirts,<br/>divided skirts, trousers, bib and brace overalis, breeches and shorts (other than<br/>swimwear) Of other textile materials<br/><b>6204.49</b><br/>Men's or boys' overcoats, car-coats, capes, cloaks, anoraks (including ski-<br/>jackets) wind-cheaters wind-lackets and similar articles other than those of<br/><b>1</b>. Bân ghi mới của mặt hàng với mã MID và mã H.S. được hiển thị trong danh sách nội d<br/>gới hàng của bạn. Tiếp tục các phần còn lại của biểu mẫu để hoàn tất lô hàng.<br/><b>1</b>.<br/><b>1</b>.</li></ul> | Add commodity item                                                                                                    | ×                                               |
|----------------------------------------------------------------------------------------------------|----------------------------------------------------------------------------------------------------|-------------------------------------------------|
| <ul> <li>3. Nhập mã H.S. cho mặt hàng. Việc này sẽ giúp đẩy nhanh quá trình thông quan và giúp tính chính xác hơn về thuế và phí. Nếu bạn không rõ mã nào cần sử dụng, bạn có thể kiếm bằng cách nhập các từ khóa liên quan.</li> <li>Dọc qua và chọn mã phù hợp nhất (hoặc nhập thêm chi tiết để thu hẹp kết quả tìm kiếm)</li> <li>3. Enter the item's HS code or relevant keywords to find the classification.</li> <li>1. HARMONIZED CODE Ladies' 100% silk knitted blouse, for casual wear</li> <li>25 search results for: Ladies' 100% silk knitted blouse, for casual wear</li> <li>25 search results for: Ladies' 100% silk knitted blouse, for casual wear</li> <li>25 search results for: Ladies' 100% silk knitted blouse, for casual wear</li> <li>26 search results for: Ladies' 100% silk knitted blouse, for casual wear</li> <li>26 search results for: Ladies' 100% silk knitted blouse, for casual wear</li> <li>26 search results for: Ladies' 100% silk knitted blouse, for casual wear</li> <li>26 search results for: Ladies' 100% silk knitted blouse, for casual wear</li> <li>27 search results for: Ladies' 100% silk knitted blouse, for casual wear</li> <li>28 search results for: Ladies' 100% silk knitted blouse, for casual wear</li> <li>29 women's or girls' suits, ensembles, suit-type jackets, blazers, dresses, skirts, divided skirts, trousers, bib and brace overalls, breeches and shorts (other than swimwear) Ori other textile materials</li> <li>2004.49</li> <li>20 dual y 10.00</li> <li>204.49.10.00</li> <li>20 dual y 20 percent or more by weight of silk wastle (736)</li> <li>20 dual y 10.00</li> <li>20 dual y 10.00</li> <li>20 dual y 10.00</li> <li>20 dual y 10 dual y 10 dual</li></ul>                                                                                                    | ITEM DESCRIPTION (IN ENGLISH)*<br>MID code: AUOZR92MEL, Ladies' 100% silk knitted blouse, for casual wear                                                                                                    | 0                                               |
| <ul> <li>3. Nhập mã H.S. cho mặt hàng. Việc này sẽ giúp đẩy nhanh quá trình thông quan và giúp tính chính xác hơn về thuế và phí. Nếu bạn không rõ mã nào cần sử dụng, bạn có thể kiếm bằng cách nhập các từ khóa liên quan.<br/>Đọc qua và chọn mã phù hợp nhất (hoặc nhập thêm chi tiết để thu hẹp kết quả tìm kiếm)</li> <li>(1) Enter the item's HS code or relevant keywords to find the classification.</li> <li>HARMONIZED CODE<br/>Ladies' 100% silk knitted blouse, for casual wear</li> <li>25 search results for: Ladies' 100% silk knitted blouse, for casual wear</li> <li>Women's or girls' suits, ensembles, suit-type jackets, blazers, dresses, skirts, divided skirts, trousers, bib and brace overalls, breeches and shorts (other than swimwear) Of other textile materials</li> <li>6204.49</li> <li>Women's or girls' suits, ensembles, suit-type jackets, blazers, dresses, skirts, divided skirts, trousers, bib and brace overalls, breeches and shorts (other than swimwear) Containing 70 percent or more by weight of silk or silk waste (736)</li> <li>6204.49.10.00</li> <li>Men's or boys' overcoats, car-coats, capes, cloaks, anoraks (including ski-iackets) wind-cheaters wind-lackets and similar articles other than those of</li> <li>4. Bần ghi mới của mặt hàng với mã MID và mã H.S. được hiền thị trong danh sách nội d gói hàng của bạn. Tiếp tục các phần còn lại của biểu mẫu để hoàn tất lô hàng.</li> </ul>                                                                                                    |                                                                                                    | 71 / 450                                        |
| <ul> <li>Inter the item's HS code or relevant keywords to find the classification.</li> <li>Inter the item's HS code or relevant keywords to find the classification.</li> <li>Inter the item's transmitted blouse, for casual wear</li> <li>Inter the item's transmitted blouse, for casual wear</li> <li>Inter the item's transmitted blouse, for casual wear</li> <li>Inter the item's transmitted blouse, for casual wear</li> <li>Inter the item's transmitted blouse, for casual wear</li> <li>Inter the item's transmitted blouse, for casual wear</li> <li>Inter the item's transmitted blouse, for casual wear</li> <li>Inter the item's transmitted blouse, for casual wear</li> <li>Inter the item's transmitt</li></ul>                                                                                                    | 3. Nhập mã H.S. cho mặt hàng. Việc này sẽ giúp đẩy nhanh quá trình tính chính xác hơn về thuế và phí. Nếu bạn không rõ mã nào cần kiếm bằng cách nhập các từ khóa liên quan.                                                                                                    | n thông quan và giúp ư<br>sử dụng, bạn có thể t |
| <ul> <li>Chetre the item's HS code or relevant keywords to find the classification.</li> <li>HARMONIZED CODE<br/>Ladies' 100% silk knitted blouse, for casual wear</li> <li>25 search results for: Ladies' 100% silk knitted blouse, for casual wear</li> <li>Women's or girls' suits, ensembles, suit-type jackets, blazers, dresses, skirts, divided skirts, trousers, bib and brace overalls, breeches and shorts (other than swimwear) Of other textile materials</li> <li>6204.49</li> <li>Women's or girls' suits, ensembles, suit-type jackets, blazers, dresses, skirts, divided skirts, trousers, bib and brace overalls, breeches and shorts (other than swimwear) Containing 70 percent or more by weight of silk or silk waste (736)</li> <li>6204.49.10.00</li> <li>Men's or boys' overcoats, car-coats, capes, cloaks, anoraks (including ski-jackets) wind-cheaters wind-jackets and similar articles other than those of gói hàng của bạn. Tiếp tục các phần còn lại của biểu mẫu để hoàn tất lô hàng.</li> </ul>                                                                                                    | Độc qua và chộn mà phủ hợp nhất (hoặc nhập thêm chỉ tiết để thủ l                                                                                                    | nẹp ket qua tim kiem).                          |
| <ul> <li>25 search results for: Ladies' 100% silk knitted blouse, for casual wear</li> <li>25 search results for: Ladies' 100% silk knitted blouse, for casual wear</li> <li>Women's or girls' suits, ensembles, suit-type jackets, blazers, dresses, skirts, divided skirts, trousers, bib and brace overalls, breeches and shorts (other than swimwear) Of other textile materials</li> <li>6204.49</li> <li>Women's or girls' suits, ensembles, suit-type jackets, blazers, dresses, skirts, divided skirts, trousers, bib and brace overalls, breeches and shorts (other than swimwear) Containing 70 percent or more by weight of silk or silk waste (736)</li> <li>6204.49.10.00</li> <li>Men's or boys' overcoats, car-coats, capes, cloaks, anoraks (including ski-iackets) wind-cheaters wind-iackets and similar articles other than those of</li> <li>4. Bản ghi mới của mặt hàng với mã MID và mã H.S. được hiển thị trong danh sách nội d gói hàng của bạn. Tiếp tục các phần còn lại của biểu mẫu để hoàn tất lô hàng.</li> </ul>                                                                                                    | Enter the item's HS code or relevant keywords to find the classification.      HARMONIZED CODE     Ladies' 100% silk knitted blouse for casual wear                                                                                                    |                                                 |
| Women's or girls' suits, ensembles, suit-type jackets, blazers, dresses, skirts, divided skirts, trousers, bib and brace overalls, breeches and shorts (other than swimwear) Of other textile materials         6204.49         Women's or girls' suits, ensembles, suit-type jackets, blazers, dresses, skirts, divided skirts, trousers, bib and brace overalls, breeches and shorts (other than swimwear) Containing 70 percent or more by weight of silk or silk waste (736)         6204.49.10.00         Men's or boys' overcoats, car-coats, capes, cloaks, anoraks (including ski-iackets) wind-cheaters wind-iackets and similar articles other than those of         4.       Bån ghi móri của mặt hàng với mã MID và mã H.S. được hiển thị trong danh sách nội d gói hàng của bạn. Tiếp tục các phần còn lại của biểu mẫu để hoàn tất lô hàng.         Description       HS cope       MADE IN QUANTITY WEIGHT CUSTOMS VALUE                                                                                                    | 25 search results for: Ladies' 100% silk knitted blouse, for casual wear                                                                                                    | • ⑦                                             |
| <ul> <li>Women's or girls' suits, ensembles, suit-type jackets, blazers, dresses, skirts, divided skirts, trousers, bib and brace overalls, breeches and shorts (other than swimwear) Containing 70 percent or more by weight of silk or silk waste (736)</li> <li>6204.49.10.00</li> <li>Men's or boys' overcoats, car-coats, capes, cloaks, anoraks (including ski-jackets) wind-cheaters wind-jackets and similar articles other than those of</li> <li>4. Bản ghi mới của mặt hàng với mã MID và mã H.S. được hiển thị trong danh sách nội d gói hàng của bạn. Tiếp tục các phần còn lại của biểu mẫu để hoàn tất lô hàng.</li> </ul>                                                                                                    | Women's or girls' suits, ensembles, suit-type jackets, blazers, dresses, skirts, divided skirts, trousers, bib and brace overalls, breeches and shorts (other than swimwear) Of other textile materials<br>6204.49                                                                                                    | ~                                               |
| <ul> <li>Men's or boys' overcoats, car-coats, capes, cloaks, anoraks (including ski-<br/>iackets) wind-cheaters wind-iackets and similar articles other than those of</li> <li>4. Bản ghi mới của mặt hàng với mã MID và mã H.S. được hiển thị trong danh sách nội d<br/>gói hàng của bạn. Tiếp tục các phần còn lại của biểu mẫu để hoàn tất lô hàng.</li> <li>DESCRIPTION</li> </ul>                                                                                                    | Women's or girls' suits, ensembles, suit-type jackets, blazers, dresses, skirts, divided skirts, trousers, bib and brace overalls, breeches and shorts (other than swimwear) Containing 70 percent or more by weight of silk or silk waste (736) 6204.49.10.00                                                                                                    |                                                 |
| 4. Bản ghi mới của mặt hàng với mã MID và mã H.S. được hiển thị trong danh sách nội d<br>gói hàng của bạn. Tiếp tục các phần còn lại của biểu mẫu để hoàn tất lô hàng. DESCRIPTION HS CODE MADE IN QUANTITY WEIGHT CUSTOMS VALUE                                                                                                    | Men's or boys' overcoats, car-coats, capes, cloaks, anoraks (including ski-<br>iackets), wind-cheaters, wind-iackets and similar articles, other than those of                                                                                                    | •                                               |
| MID code: AUQZR92MEL Ladies'                                                                                                    | <ul> <li>Men's or boys' overcoats, car-coats, capes, cloaks, anoraks (including ski-<br/>iackets) wind-cheaters wind-iackets and similar articles other than those of</li> <li>Bản ghi mới của mặt hàng với mã MID và mã H.S. được hiển thị t<br/>gói hàng của bạn. Tiếp tục các phần còn lại của biểu mẫu để hoàn<br/>description</li> <li>Made in Quantity weight customs value</li> </ul> | rong danh sách nội c<br>tất lô hàng.            |
|                                                                                                    | 5. Nếu bạn đã sử dụng hóa đơn thương mại do FedEx tạo (CI), mô tả thị tự động trên CI. Nếu bạn sử dụng hóa đơn thương mại của mìn mật tả mặt bàng trong tập gửa ban và tải lập lưbi tạp lập bàng.                                                                                                    | ả mặt hàng sẽ được h<br>h, hãy đặt mã MID ở c   |

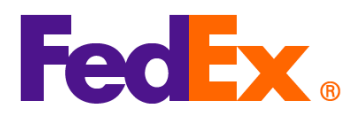

|                               | 6. Mã MID sẽ được hiển thị trên nhãn                                                                             | vận chuyển như một phần của mô tả mặt hàng.                      |
|-------------------------------|----------------------------------------------------------------------------------------------------|------------------------------------------------------------------|
|                               | ORIGIN ID:YCNA 123456<br>Test Shipper<br>Test Shipper Company<br>GUANGZHOU                                       | SHIP DATE: 06FEB25<br>ACTWGT: 2.00 KG<br>CAD: 255353438/INET4535 |
|                               | GUANGZHOU, 510620<br>CN                                                                                          | DIMS: 20x20x20 CM<br>BILL SENDER<br>EIN/VAT:                     |
|                               | TO Test Recipient<br>Test Recipient Company<br>New York                                                          | (123) 456-7890<br><b>Fed</b> 至文文 。                               |
|                               | NEW YORK, NY 10001<br>US                                                                                         | (US)<br>AWB                                                      |
|                               | TRK# 7719 0464 1546 Form 0430                                                                                    | E3 TSSA<br>ETD<br>PKG:YOUR PKG                                   |
|                               | 5:00P<br>IP EOD<br>REF:<br>DESC1 MID code: AUOZR92MEL, Ladies' 100% silk knitted b<br>DESC2:<br>DESC3:<br>DESC4: | louse, for                                                       |
| FedEx Ship                    | 1. Thêm một mặt hàng mới cho lô hàr                                                                              | ng của bạn.                                                      |
| Manager tại<br>fedex.com (Chế | Package contents                                                                                                 |                                                                  |
| độ xem tự                     | What wi                                                                                                    | ill be shipped to you?                                           |
| rinien)                       | Items O Documents                                                                                                |                                                                  |
|                               | DESCRIPTION HS CODE MADE                                                                                         | IN QUANTITY WEIGHT CUSTOMS VALUE                                 |
|                               |                                                                                                    | (j)                                                              |
|                               | No items yet                                                                                                    | defined. Please add at least one item.                           |
|                               | ADD NEW ITEM LOAD ITEM PROFILE                                                                                   |                                                                  |
|                               | 2. Đặt mã MID ở phần đầu mô tả mặt                                                                               | hàng và lưu bản ghi (thông tin dưới đây chỉ để minh họa).        |

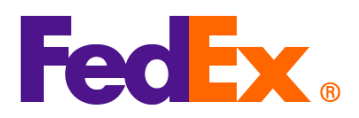

| Add commodity item X                                                                                                    |
|----------------------------------------------------------------------------------------------------|
| ITEM DESCRIPTION (IN ENGLISH)*       ⑦         MID code: AUOZR92MEL, Ladies' 100% silk knitted blouse, for casual wear       ⑦                                                                                                    |
| 71/450                                                                                                    |
| 3. Nhập mã H.S. cho mặt hàng. Việc này sẽ giúp đẩy nhanh quá trình thông quan và giúp ước tính chính xác hơn về thuế và phí. Nếu bạn không rõ mã nào cần sử dụng, bạn có thể tìm kiếm bằng cách nhập các từ khóa liên quan. Đọc qua và chọn mã phù hợp nhất (hoặc nhập thêm chi tiết để thu hẹp kết quả tìm kiếm).                                        |
| (i) Enter the item's HS code or relevant keywords to find the classification.                                                                                                    |
| HARMONIZED CODE Q<br>Ladies' 100% silk knitted blouse, for casual wear                                                                                                    |
| 25 search results for: Ladies' 100% silk knitted blouse, for casual wear                                                                                                    |
| Women's or girls' suits, ensembles, suit-type jackets, blazers, dresses, skirts, divided skirts, trousers, bib and brace overalls, breeches and shorts (other than swimwear) Of other textile materials <b>6204.49</b>                                                                                                    |
| Women's or girls' suits, ensembles, suit-type jackets, blazers, dresses, skirts,<br>divided skirts, trousers, bib and brace overalls, breeches and shorts (other than<br>swimwear) Containing 70 percent or more by weight of silk or silk waste (736)<br>6204.49.10.00                                                                                   |
| Men's or boys' overcoats, car-coats, capes, cloaks, anoraks (including ski-<br>iackets) wind-cheaters, wind-jackets and similar articles, other than those of                                                                                                    |
| 4. Bản ghi mới của mặt hàng với mã MID và mã H.S. được hiển thị trong danh sách nội dung gói hàng của bạn. Tiếp tục các phần còn lại của biểu mẫu để hoàn tất lô hàng.                                                                                                    |
| DESCRIPTION     HS<br>CODE     MADE IN     QUANTITY     WEIGHT     CUSTOMS VALUE       MID code: AUOZR92MEL, Ladies'<br>100% silk knitted blowse for     6106.90     Australia     2 pieces     2 kg     HK\$1,000.00     E                                                                                                    |
| <ul> <li>5. Nếu bạn đã sử dụng hóa đơn thương mại do FedEx tạo (Cl), mô tả mặt hàng sẽ được hiển thị tự động trên Cl. Nếu bạn sử dụng hóa đơn thương mại của mình, hãy đặt mã MID ở đầu mô tả mặt hàng trong tệp của bạn và tải lên khi tạo lô hàng.</li> <li>6. Mã MID sẽ được hiển thị trên nhãn vận chuyển như một phần của mô tả mặt hàng.</li> </ul> |

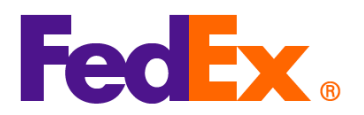

|            | ORIGIN ID:YCNA 123456<br>Test Shipper<br>Test Shipper Company<br>GUANGZHOU<br>GUANGZHOU, 510620<br>CN | SHIP DATE: 06FEB25<br>ACTWGT: 2.00 KG<br>CAD: 255353438/INET4535<br>DIMS: 20x20x20 CM<br>BILL SENDER<br>EIN/VAT: |
|------------|----------------------------------------------------------------------------------------------------|----------------------------------------------------------------------------------------------------|
|            | TO Test Recipient                                                                                     | (123) 456-7890                                                                                                   |
|            | New York                                                                                              |                                                                                                    |
|            | NEW YORK, NY 10001<br>US                                                                              |                                                                                                    |
|            |                                                                                                    | AWB S                                                                                                    |
|            | TRK# 7719 0464 1546 Form                                                                              | E3 TSSA<br>ETD<br>PKG:YOUR PKG                                                                                   |
|            | 5:00P                                                                                                 |                                                                                                    |
|            | IP EOD<br>REF:<br>DESCI MID code: ALIOZR02MEL Ladies' 100% eijk knitted i                             | Novies for                                                                                                    |
|            | DESC2:<br>DESC3:<br>DESC4:                                                                            | inded, for                                                                                                    |
|            | DEGUN.                                                                                                |                                                                                                    |
| Phần mềm   |                                                                                                    |                                                                                                    |
| FedEx Ship | 1. Thêm một mặt hàng mới cho lô hà                                                                    | ng của bạn.                                                                                                    |
| Manager    | Nhấp vào Chi tiết hóa đơn thương mạ                                                                   | i khi bạn sử dụng hóa đơn thương mại/chiếu lệ do FedEx                                                           |
|            | tạo.                                                                                                  |                                                                                                    |
|            | Shipment Contents                                                                                     |                                                                                                    |
|            | Generate Commercial Invoice/Proforma? O Yes                                                           | uments Unly O Commodities                                                                                        |
|            |                                                                                                    |                                                                                                    |
|            |                                                                                                    | Commercial Invoice Details                                                                                       |
|            | Electronic Trade Docs     Post-S     Return Reason Type (None)                                        | hipment Add Documents                                                                                            |
|            | Return Other Reason                                                                                   |                                                                                                    |
|            |                                                                                                    |                                                                                                    |
|            | Nhấp vào Chi tiết hàng hóa khi bạn sử                                                                 | dụng hóa đơn thương mại/chiếu lệ của mình.                                                                       |

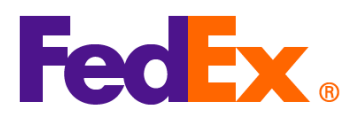

| Shipment Contents                                                                                                    |
|----------------------------------------------------------------------------------------------------|
| O Documents Only O Commodities                                                                                                    |
| Generate Commercial Invoice/Proforma? 🔿 Yes 💿 No                                                                                                    |
| <ul> <li>Commodity Details</li> <li>Commodity Details</li> <li>Add Documents</li> <li>Add Documents</li> <li>Retum Reason Type (None)</li> <li>Retum Other Reason</li> <li>1. Đặt mã MID ở phần đầu mô tả mặt hàng của bạn (thông tin dưới đây chỉ để minh họa).</li> </ul> |
| Nhên mẽ H.S. cho mặt bàng. Điều này cẽ giứn đẩy nhanh quá trình thông quan và giứn                                                                                                    |
| Nhập mà H.S. cho mặt năng. Điều này sẽ giúp day nhành quá trình thông quán và giúp                                                                                                    |
| ước tính chính xác hơn về thuế và phí.                                                                                                    |
| • · · · · · · · · · · · · · · · · · · ·                                                                                                    |
|                                                                                                    |
| Men Shipment Contents Details                                                                                                    |
| Contents                                                                                                    |
| Commodity          *Description         Ham. Code          *Org of Manuf.         *Quantity         Weight         Unit of Measure         Unit Value               Select Country         V         1         0                                                            |
|                                                                                                    |
| Total Custom Value 0.00 US Dollars v Total Weight 0.00 Kilograms v                                                                                                    |
| Search Harmonized Code OK Cancel                                                                                                    |
|                                                                                                    |
|                                                                                                    |
| Nếu bạn không rõ mã nào cần sử dụng, bạn có thể tìm kiếm bằng cách nhấp vào 'Tìm kiếm mã                                                                                                    |
| H.S.'. Đọc qua và chọn mã phù hợp nhất (hoặc nhập thêm chi tiết để thu hẹp kết quả tìm kiếm).                                                                                                    |

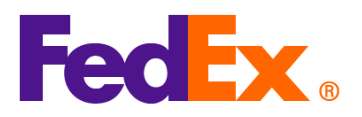

| Max Search Harmonized Code                                                                                                    |                                                                                                    |                                                                                                    | ×                                                                                      |               |
|----------------------------------------------------------------------------------------------------|----------------------------------------------------------------------------------------------------|----------------------------------------------------------------------------------------------------|----------------------------------------------------------------------------------------|---------------|
| Description                                                                                                    | Ladies' 100% silk knitted blouse                                                                                                    | A<br>•                                                                                                    | Search                                                                                 |               |
| Destination Country/Tenitory                                                                                                    | U.S.A.                                                                                                    | ×.                                                                                                    |                                                                                        |               |
| <ul> <li>HS2 - 62 : Articles of apparel is</li> <li>HS2 - 12 : Oil seeds and oleag</li> <li>HS2 - 58 : Special woven fabr</li> <li>HS2 - 25 : Cotton</li> <li>HS2 - 22 : Chiton</li> <li>HS2 - 61 : Articles of leather:</li> <li>HS2 - 61 : Articles of apparel a</li> <li>HS2 - 61 : Articles of apparel a</li> <li>HS2 - 60 : Knitted or crochete</li> <li>HS2 - 65 : Wadding, felt and n</li> <li>HS2 - 95 : Miscelaneous man</li> <li>HS2 - 97 : Works of art, collec</li> <li>HS2 - 97 : Works of art, collec</li> <li>HS2 - 97 : Works of art, collec</li> <li>HS2 - 97 : Works of art, collec</li> <li>HS2 - 97 : Works of art, collec</li> <li>HS2 - 98 : Eleptical machiner</li> <li>and parts and accessories of suc</li> <li>HS2 - 64 : Footware; gaiters a</li> <li>HS2 - 64 : Z : Tanning or dyeing or dyeing</li> </ul> | nd clothing accessories, not knitted or crocheted<br>incus fruits; miscellaneous grains, seeds and fruit; industrial o<br>s; tufted textile fabrics; lace; tapestries; trimmings; embroider<br>al oils and products of their distillation; bituminous substances<br>addlery and harness; travel goods, handbags and similar cont<br>nd clothing accessories, knitted or crocheted<br>fabrics<br>iilers, machinery and mechanical appliances; parts thereof<br>smovems; special yarns; twine, cordage, ropes and cables an<br>factured articles<br>ic, cinematographic, measuring, checking, precision, medical -<br>ors' pieces and antiques<br>ating structures<br>mattresses, mattress supports, cushions and similar stuffed fu<br>hated name-plates and the like; prefabricated buildings<br>and equipment and parts thereof; sound recorders and repro<br>harticles<br>di the like; parts of such articles<br>turates; tarnins and their derivatives; dyes, pigments and other | medicinal plants; straw and fodder<br>/<br>mineral waxes<br>iners; articles of animal gut (other than silkworm g<br>d articles thereof<br>or surgical instruments and apparatus; parts and ac<br>nishings; lamps and lighting fittings, not elsewhere<br>ducers, television image and sound recorders and r<br>r coloring matter; paints and varnishes; putty and o | ut)<br>cessories<br>specified or<br>reproducers,<br>ther mastics;                      |               |
| H32 - 32 : Tanning or oyeing e                                                                                                    | xtracts, tannins and their derivatives, dyes, pigments and othe                                                                                                    | r coloring matter; paints and varnisnes; putty and o                                                                                                    |                                                                                        |               |
| By using the HS Search tool and contr<br>accuracy of the information you provid<br>classification code to be applied to the<br>2. Bản ghi n<br>hàng của                                                                                                    | nuing with shipment creation, you acknowledge and agree that t<br>The customs broker or other agent responsible for importation<br>import entry, which could affect tariffs, duties and other fees, an<br>nặt hàng mới với mã MID va<br>bạn. Tiếp tục các phần còr                                                                                                    | ne resulting tariff classification code is derived from a<br>of this shipment in the destination country will determ<br>I import requirements applicable to the shipment.<br>A mã H.S. được hiển th<br>h lại của biểu mẫu để h                                                                                                    | ng subject to the<br>ne the specific tariff<br>nị trong danh sách<br>noàn tất lô hàng. | n nội dung lô |
| Shipment Contents Details                                                                                                    |                                                                                                    |                                                                                                    | ×                                                                                      |               |
| Contents Commodity Commodity MID code: AUO;                                                                                                    | Ham. Code 'Org of Manuf. 'G<br>R92MEL, Ladies' 100 6106.90 China v 1                                                                                                    | uantty Weight Unit of Measure Unit<br>1 Piece V 1                                                                                                    | Value +                                                                                |               |
| Total Custom Value                                                                                                    | 1.00] US Dolars                                                                                                    | Total Weight 1.00 Kilogra                                                                                                    | ms V                                                                                   |               |
| 3. Nếu bạn                                                                                                    | đã sử dụng hóa đơn thươr                                                                                                    | ng mại do FedEx tạo (                                                                                                    | CI), mô tả mặt hả                                                                      | àng sẽ được   |
| hiển thị tự                                                                                                    | r động trên CI. Nếu bạn si                                                                                                    | r dụng hóa đơn thươi                                                                                                    | ng mại của mình,                                                                       | hãy đặt mã    |
| MID ở đầ                                                                                                    | u mô tả mặt hàng trong tệp                                                                                                    | của bạn và tải lên khi                                                                                                    | tạo lô hàng.                                                                           |               |
| 4. Mã MID s                                                                                                    | ẽ được hiển thị trên nhãn v                                                                                                    | ận chuyển như một pł                                                                                                    | nần của mô tả mặ                                                                       | it hàng.      |

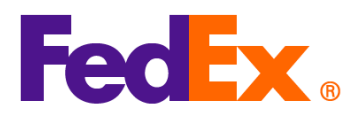

| ORIGIN ID:FUGA 1<br>CONTACT<br>CONTACT<br>COMPANY<br>ADDRESS<br>SHIP DATE: 06FEB25<br>ACTWGT: 1.00 KG MAN<br>CAD: 3503097/GSMW2401 |              |
|----------------------------------------------------------------------------------------------------|--------------|
| SHANGHAI SHANGHAI, 201106 BILL SENDER                                                                                              |              |
| TO CONTACT<br>COMPANY<br>NEW YORK                                                                                                  |              |
| NEW YORK, NY 10016 (US)                                                                                                    |              |
| AWB                                                                                                    |              |
| NF JRAA                                                                                                    |              |
| TRK# 1235.8725.6598 Form                                                                                                    |              |
| 5:00P                                                                                                    |              |
| IP EOD<br>REF:                                                                                                    |              |
| DESC1 MID code: AUOZR92MEL, Ladies' 100% silk knitted blouse<br>DESC2<br>DESC3                                                     |              |
| DESC4:                                                                                                    |              |
|                                                                                                    |              |
| API FedEx Trong yêu cầu API của FedEx, vui lòng nhập mã H.S. vào trường "harmonizedCode"                                           | ' và nhập mã |
| MID ở đầu mô tả mặt hàng trong trường "description":                                                                               |              |
| Ví dụ (phần tải dữ liệu)                                                                                                    |              |
|                                                                                                    |              |
| "commodities":                                                                                                    |              |
| E                                                                                                    |              |
| "description": "MID: AUOZR92MEL, Ladies' 100% silk knitted blouse",                                                                |              |
| "harmonizedCode": "6106.90",                                                                                                    |              |
| "unitPrice": {                                                                                                    |              |
| "amount": 500,                                                                                                    |              |
| Currency . HKD                                                                                                    |              |
| "quantity": 2.                                                                                                    |              |

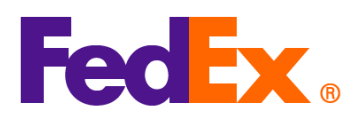

| "quantityUnits": "PCS",                                                       |
|-------------------------------------------------------------------------------|
| "customsValue": {                                                             |
| "amount": 1000,                                                               |
| "currency": "USD"                                                             |
| },                                                                            |
| "countryOfManufacture": "AU",                                                 |
| "weight": {                                                                   |
| "units": "KG",                                                                |
| "value": 2                                                                    |
| }                                                                             |
| }                                                                             |
|                                                                               |
| Mã MID sẽ được hiển thị trên nhãn vận chuyển như một phần của mô tả mặt hàng. |

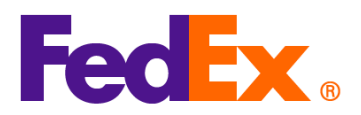

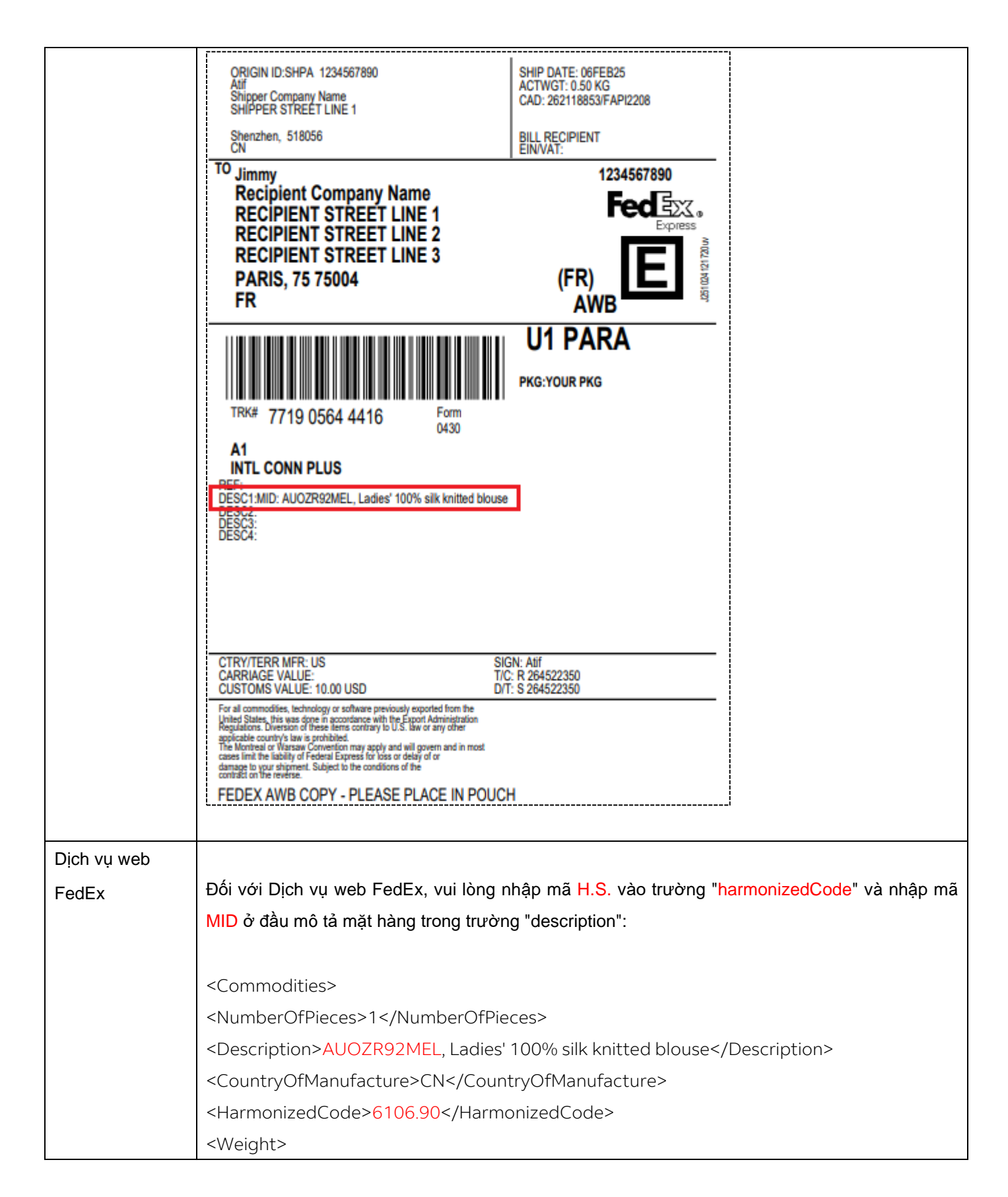

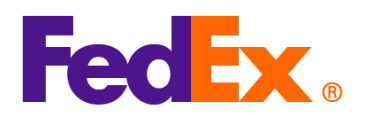

| <units>KG</units>                  |
|------------------------------------|
| <value>0.5</value>                 |
|                                    |
| <quantity>2</quantity>             |
| <quantityunits>PCS</quantityunits> |
| <unitprice></unitprice>            |
| <currency>AUD</currency>           |
| <amount>100</amount>               |
|                                    |
| <customsvalue></customsvalue>      |
| <currency>AUD</currency>           |
| <amount>200</amount>               |
|                                    |
|                                    |